## U-18女子 種別出場者合計の直接入力について

参加申込書 Excel ファイルの U-18 女子の「種別出場者合計」の計算式が間違っている ために、正しい出場者数が表示されないことがわかりました。正しい計算式を設定した新 しいファイルを web ページに掲載しましたが、すでにほとんどのデータ入力が完了して いるような場合は、以下の手順でシートの保護を解除し、「種別出場者合計」欄に数字を 直接入力してください。

大変申しわけありませんでした。

## 手順

- ① 「U18 女子」シートを表示する。
- ②「校閲」タブを選択する。
- ③「シート保護の解除」を押す。
- ④「種別出場者合計」欄に出場者人数を入力する。

| E                                            | 3                               | 5- ð- 🖻                   | al in              |            | 2-                                                                                                    | R6県Jr参加申                           | 込書.xlsx -            | Excel       |                  |                           | サインイン   | ħ      | · _ ·              |       | ×         |
|----------------------------------------------|---------------------------------|---------------------------|--------------------|------------|----------------------------------------------------------------------------------------------------|------------------------------------|----------------------|-------------|------------------|---------------------------|---------|--------|--------------------|-------|-----------|
| 77                                           | 4/L                             | ホーム 挿り                    | ページレ               | イアウト 数式    | , <u>e</u>                                                                                                    | 校閲表示                               | 開発 /                 | VIJ 🕥       | ST PDF 4         | Powe                      | r Pivot | Q 何を   | しますか               |       | $\square$ |
| A<br>ス<br>チ                                  | BC<br>ペル<br>シク                  | 123       類義語 ブックの統<br>辞典 | アクセシビリティ<br>チェック ~ | スマート<br>検索 | <ul> <li>         ・・</li> <li>         部訳         ・・</li> <li>         ・・</li> <li>         ・</li> <li>         ・・</li> <li>         ・・</li> <li>         ・・</li> <li>         ・・</li> <li>         ・・</li> <li>         ・・</li> <li>         ・・</li> <li>         ・・</li> <li>         ・・</li> <li>         ・・</li> <li>         ・・</li> <li>         ・・</li> <li>         ・</li> <li>         ・</li></ul> | 」 学商峰 ジ<br>い わ前へ <b>ワ</b><br>小 わ次へ | コメントの表示。<br>すべてのコメント | /非表示<br>の表示 | レート<br>保護<br>の解除 | フックの<br>和<br>保護<br>を<br>記 |         | の対共を解除 | ろ<br>イン/施非<br>示にする | ŧ,    |           |
| -                                            | 3                               | 文章校正                      | アクセシビリティ           | 142441     | 言語                                                                                                    | ×⊏                                 | ント                   |             |                  | 保護                        |         | l.     | インク                |       | ^         |
| F2 ▼ 3 × √ f <sub>x</sub> =COUNTA(B44:B53) × |                                 |                           |                    |            |                                                                                                    |                                    |                      |             |                  |                           |         |        |                    |       | *         |
| - 4                                          | А                               | В                         | 1                  | C          |                                                                                                    | E                                  | F                    | G           |                  | Н                         | I       | J      | K                  | L     |           |
| 1                                            | 女子 U-18 種別エントリーま                |                           |                    |            |                                                                                                    |                                    |                      |             |                  |                           |         |        |                    |       |           |
| 2                                            | 監督名                             |                           |                    |            | 種                                                                                                    | 別出場者合計                             |                      | 名           |                  |                           |         |        |                    |       |           |
| з                                            | NO                              | 氏名                        | 3                  | ふりがな       |                                                                                                    | 所属                                 | 学年                   | 登録          | 番号               | 北信越<br>ジュニア               | 国スポ     |        |                    |       |           |
| 4                                            | 1                               |                           |                    |            |                                                                                                    |                                    |                      |             |                  |                           |         |        |                    |       |           |
| 5                                            | 2                               |                           |                    |            |                                                                                                    |                                    |                      |             |                  |                           |         |        |                    |       |           |
| 6                                            | 3                               |                           |                    |            |                                                                                                    |                                    |                      | C           |                  |                           |         |        |                    |       | Ţ         |
|                                              | 4                               | → … U15男                  | 子 U18男             | 子 成年男子     | 7 U12B\$                                                                                                    | (子 U12A3                           | 女子 1015              | 5女子 U:      | 18女子             | 戊年女子                      |         | ) :    | •                  |       | •         |
| 進(                                           | 準備完了 III (大アクセシビリティ:検討が必要です III |                           |                    |            |                                                                                                    |                                    |                      |             |                  |                           |         |        |                    | -+ 10 | 0%        |